## ADOBE PHOTOSHOP CS2

YUSUP SALIKHOV 5C

## WAS WIE ÜBER PHOTOSHOP GELERNT HABEN

### WAS IST MASKIERUNG IN DER BILDBEARBEITEUNG?

Maskierung ist eine Technik, mit der du gezielt Teile eines Bildes isolieren und bearbeiten kannst, ohne den Rest des Bildes zu verändern. Sie ist besonders hilfreich, um Objekte freizustellen und den Hintergrund zu bearbeiten oder zu entfernen.

### Wie kann ich die Bilder einfügen?

Mit einem Doppelklick kannst dir beliebege Fotos anscuhen

### Laso Werkzeug

Mit diesem Werkzeug kannst du eine freie Auswahl um ein Objekt zeichnen, indem du den Mauszeiger entlang der Kante des Objekts ziehst. Es gibt keine festen Linien – du bist also frei, die Form zu gestalten, wie du möchtest.

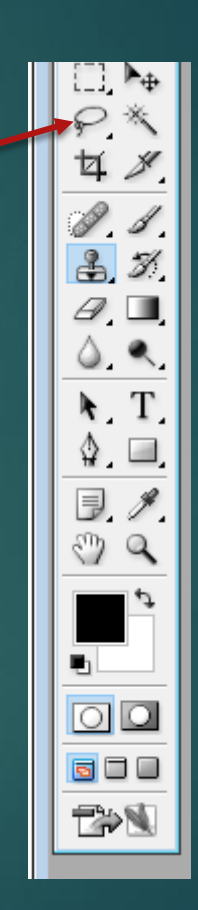

### Laso

Ziehst du Laso um dem Objekt herum

Und Mit Bewegen Werkzeug kannst du deinem Objekt Auf andere Foto Ziehen

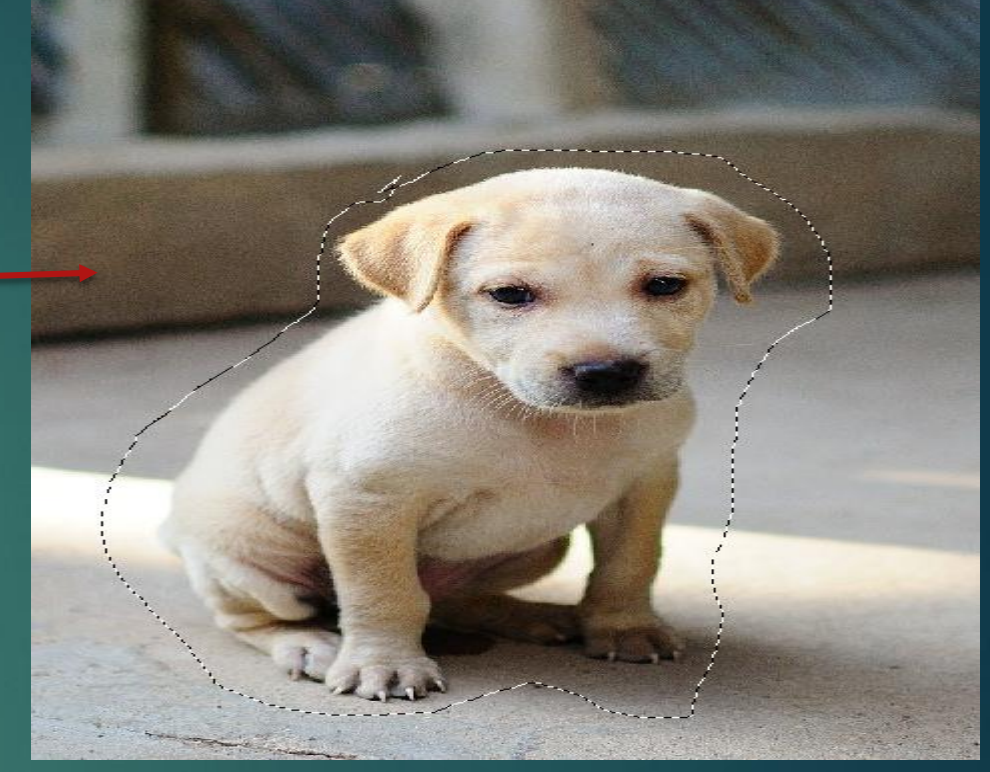

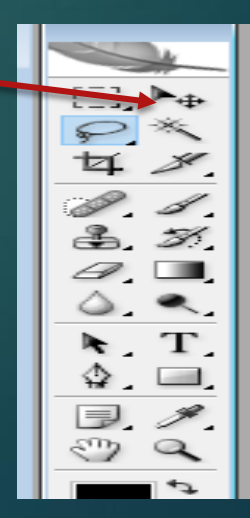

### Hintergrund entfernen

Verwenden Sie Werkzeuge wie das Lasso-Werkzeug, um eine grobe Auswahl des Objekts zu treffen. Danach können Sie Ebenenmasken nutzen, um die Kanten der Auswahl zu verfeinern und unerwünschte Hintergrundteile zu entfernen. Mit dem **Pinselwerkzeug** in Schwarz und Weiß können Sie die Maske weiter anpassen - Schwarz entfernt Bereiche, während Weiß die Auswahl wiederherstellt. Diese Methode ermöglicht eine präzise und flexible Bearbeitung von Objekten und Hintergründen.

|                     |          | য অ  | 1 |
|---------------------|----------|------|---|
|                     |          |      |   |
| Ebenen Kanäle Pfade |          | /    | ( |
| Normal 🗸            | Deckkr.: | 100% | Þ |
| Fixieren: 🖸 🖉 🕂 🔒   | Fläche:  | 100% | Þ |
| Ebene 1             |          |      | ľ |
| 💌 🎆 Hintergrund     |          | ۵    |   |
|                     |          |      | _ |

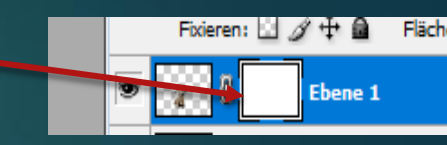

### Größe verändern

Wenn Sie STRG + T drücken, dann können Sie Bildgröße verändern.

### WIE MACHT MAN EINE EBENE IN PHOTOSHOP?

- Gehe unten rechts zum Ebenen-Bedienfeld.
- Klicke mit der rechten Maustaste auf "Hintergrund" und wähle eine der folgenden Optionen:
  - Ebene duplizieren: Erzeugt eine Kopie der Ebene.
  - Ebene löschen: Entfernt die ausgewählte Ebene.
- Vergib der neuen Ebene einen sinnvollen Namen, um die Übersichtlichkeit zu wahren.

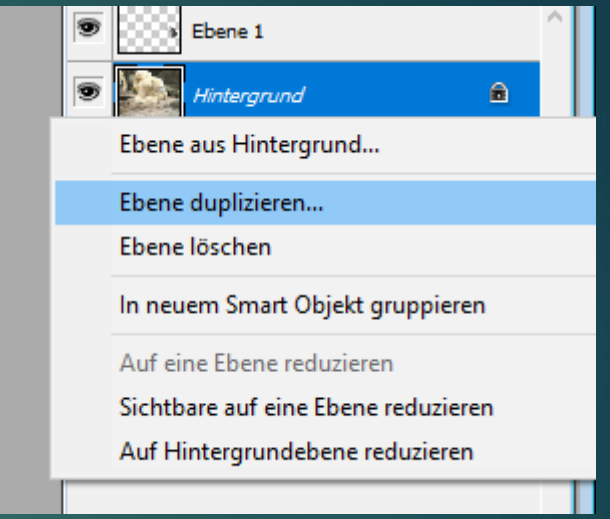

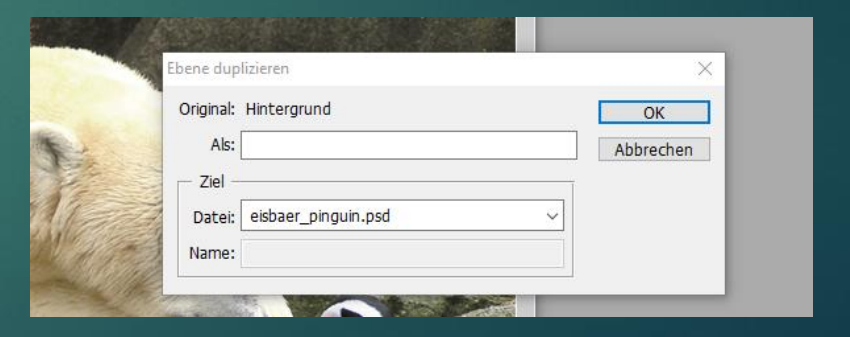

# Von Ebene Von Ebene Von Eb

Wenn Sie schon eine neue Ebene erstellt gaben, dann können Sie es beliebig ändern. Z.B mit Gradationskurven.

Kliken Sie auf "Bild" ganz oben wählen Sie Anpassen

| d Ebene Auswahl Filter Ansic                                                                                              | ht Fenster Hilfe                                                                                                    |        |
|----------------------------------------------------------------------------------------------------|----------------------------------------------------------------------------------------------------|--------|
| Modus 🕨                                                                                                    | ansformationssteuerungen 🕛 🕁 💷 😩 😩                                                                                                    | 골콜를 바위 |
| Anpassen<br>Bild duplizieren<br>Bildberechnungen<br>Kanalberechnungen<br>Bildgröße Alt+Strg+I                             | TonwertkorrekturStrg+LAuto-TonwertkorrekturUmschalt+Strg+LAuto-KontrastAlt+Umschalt+Strg+LAuto-FarbeUmschalt+Strg+BGradationskurvenStrg+MFarbbalanceStrg+B |        |
| Arbeitsfläche Alt+Strg+C<br>Pixel-Seitenverhältnis Arbeitsfläche drehen<br>Freistellen<br>Zuschneiden<br>Alles einblenden | Helligkeit/Kontrast<br>Farbton/Sättigung Strg+U<br>Sättigung verringern Umschalt+Strg+U<br>Gleiche Farbe<br>Farbe ersetzen<br>Selektive Farbkorrektur      | - (8)  |
| Variablen<br>Datensatz anwenden<br>Überfüllen                                                                             | Kanalmixer<br>Verlaufsumsetzung<br>Fotofilter<br>Tiefen/Lichter<br>Belichtung                                                                              |        |
|                                                                                                    | Umkehren Strg+I<br>Tonwertangleichung<br>Schwellenwert<br>Tontrennung                                                                                      |        |

### Drücken Sie auf Gradationkurven.

In kommenden Menü können Sie das Foto dunkler oder heller machen. Wenn Sie die Kurve nach unten ziehe, wird das Foto dunkler. Und wenn Sie nach oben ziehen wird Foto helller.

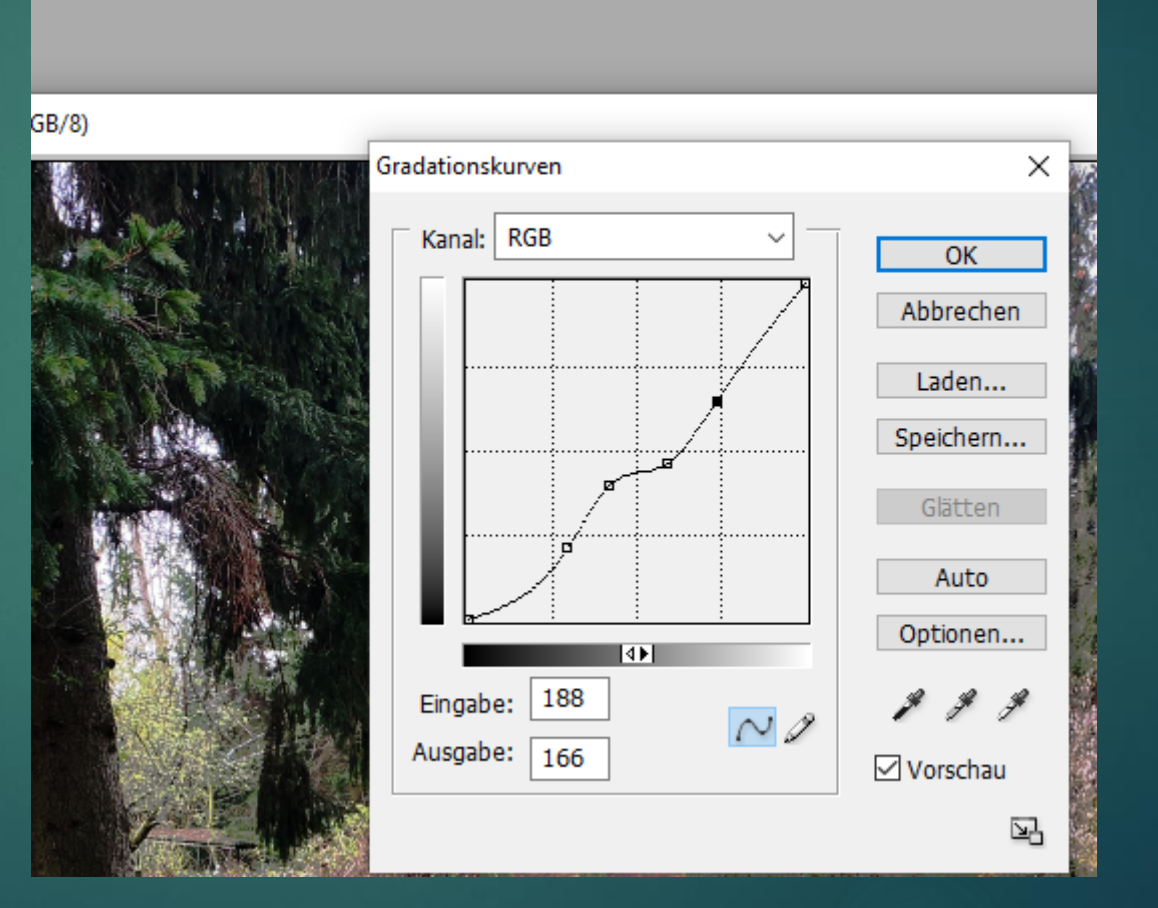

### Automatisch und Manuel bearbeitet Bild

Automatische Anpassungen: Einige Funktionen wie automatische Farbkorrekturen (wie "Automatisch anpassen" im Menü Bild > Anpassungen) oder Inhaltsbasierte Füllung (die automatisch Inhalte aus dem Bild entfernt und sie durch passende Pixel ersetzt) arbeiten ohne Eingreifen des Benutzers.

#### Manuelle Anpassungen:

Anstatt automatische Farboder Helligkeitseinstellungen zu verwenden, kannst du manuell Anpassungen vornehmen, etwa durch die Anwendung von **Ebenenfüllmethoden**, **Masken** oder die Verwendung von Filtern.

### DAS BILD VERFEINERN

Fügen Sie den **letzten Schliff** hinzu, indem Sie **Farbkorrekturen** vornehmen, um das Bild zu optimieren. Verwenden Sie den **Heilpinsel**, um Unvollkommenheiten wie Falten oder Hautunreinheiten zu entfernen und die Haut oder andere Oberflächen zu glätten. Der Heilpinsel hilft, diese Stellen nahtlos in die Umgebung zu integrieren, sodass das Bild insgesamt gleichmäßiger und professioneller aussieht.

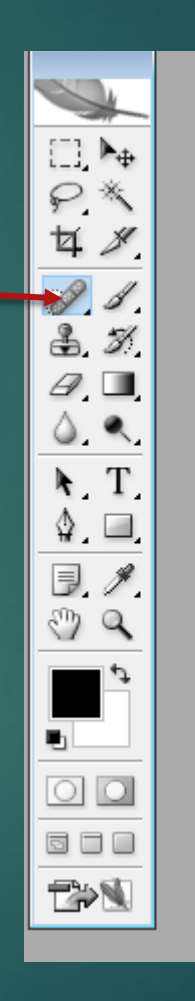

### Zauberbstab-Werkzeug

- Das Zauberstab-Werkzeug in Photoshop ist ein Auswahlwerkzeug, mit dem du schnell und einfach Bereiche im Bild auswählen kannst, die ähnliche Farben oder Töne haben. Es funktioniert, indem es automatisch benachbarte Pixel auswählt, die eine ähnliche Farbe wie der Bereich haben, auf den du klickst.
- Hier sind die wichtigsten Punkte zur Verwendung des Zauberstab-Werkzeugs:
- Klick auf das Bild: Wenn du mit dem Zauberstab auf einen Bereich im Bild klickst, wählt Photoshop automatisch alle benachbarten Pixel aus, die eine ähnliche Farbe oder Helligkeit wie der angeklickte Bereich haben.
- Toleranz einstellen: Die Toleranz im oberen Menü steuert, wie viele Farbtöne neben dem angeklickten Bereich mit einbezogen werden. Eine niedrige Toleranz wählt nur sehr ähnliche Farben aus, während eine höhere Toleranz auch weiter auseinander liegende Farben auswählt.
- Auswahl verfeinern: Du kannst mit der Shift-Taste mehrere Bereiche hinzufügen oder mit der Alt-Taste (Option auf dem Mac) die Auswahl wieder verringern.
- Das Zauberstab-Werkzeug ist besonders hilfreich, um schnell einheitliche Farben auszuwählen, wie z. B. einen Himmel oder einen einfarbigen Hintergrund, und dann weiter zu bearbeiten.

|    | ▶⊕ |  |
|----|----|--|
| 8  | ×  |  |
| 女  | ×. |  |
| Ø. | 1  |  |
| æ, | Z. |  |
| a, |    |  |
| ۵. | ۹. |  |
| k, | T, |  |

### Erstelln von eine Grußkarte und andere Designe

Mit Hilfe von Ebenen und Maskierungstechniken können Sie Designs wie Grußkarten gestalten, Text einfügen und die Bildebenen für ein professionelles Ergebnis anpassen. Filter lassen sich einsetzen, um das Aussehen der Designelemente zu verändern und so das visuelle Erscheinungsbild zu optimieren.

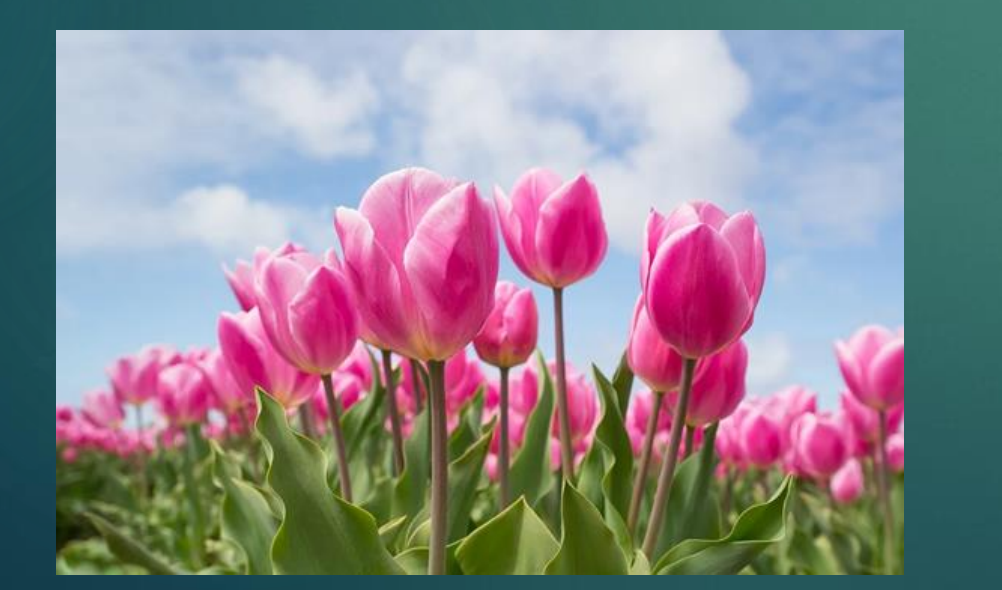

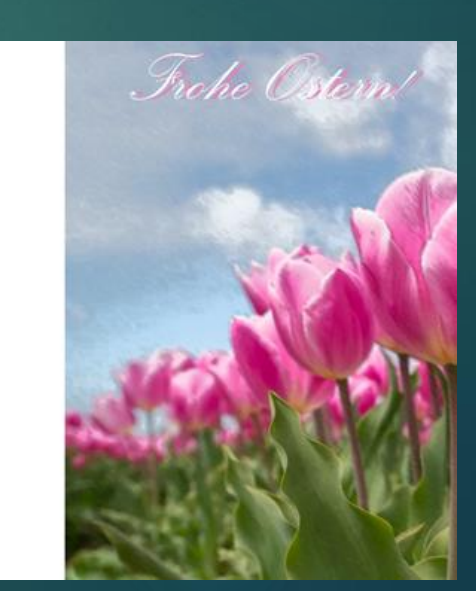

### Bisher benutze Werkzeuge

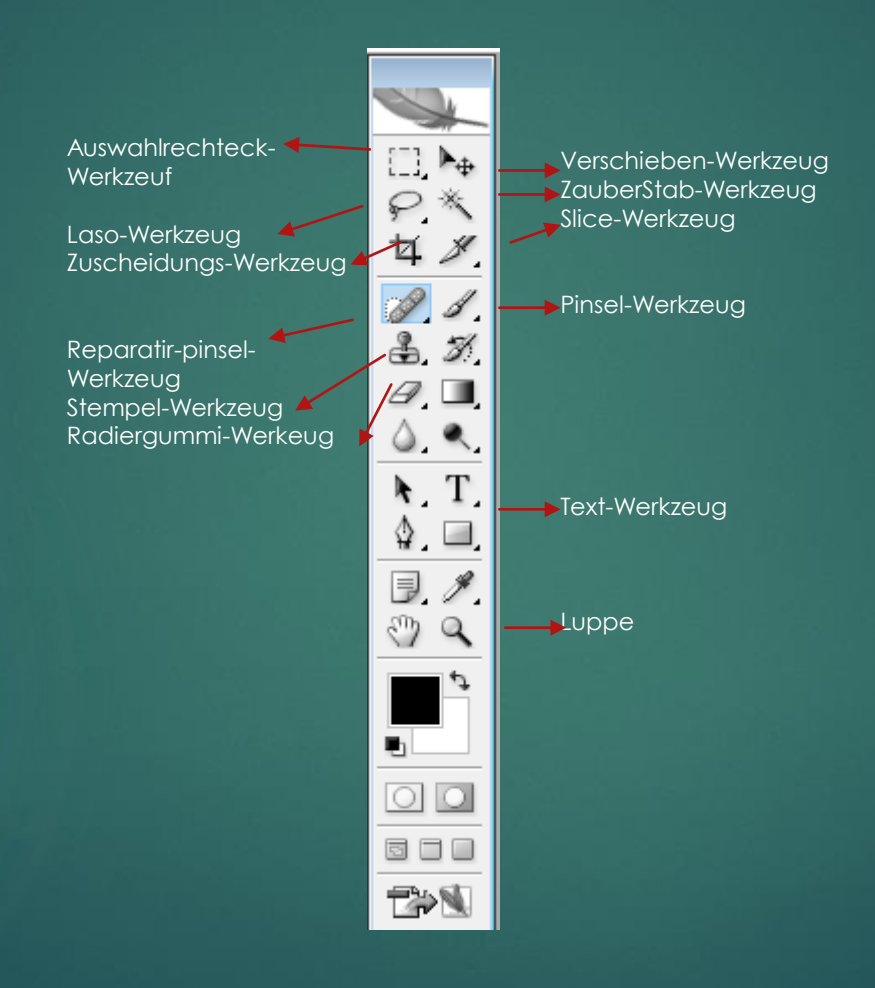